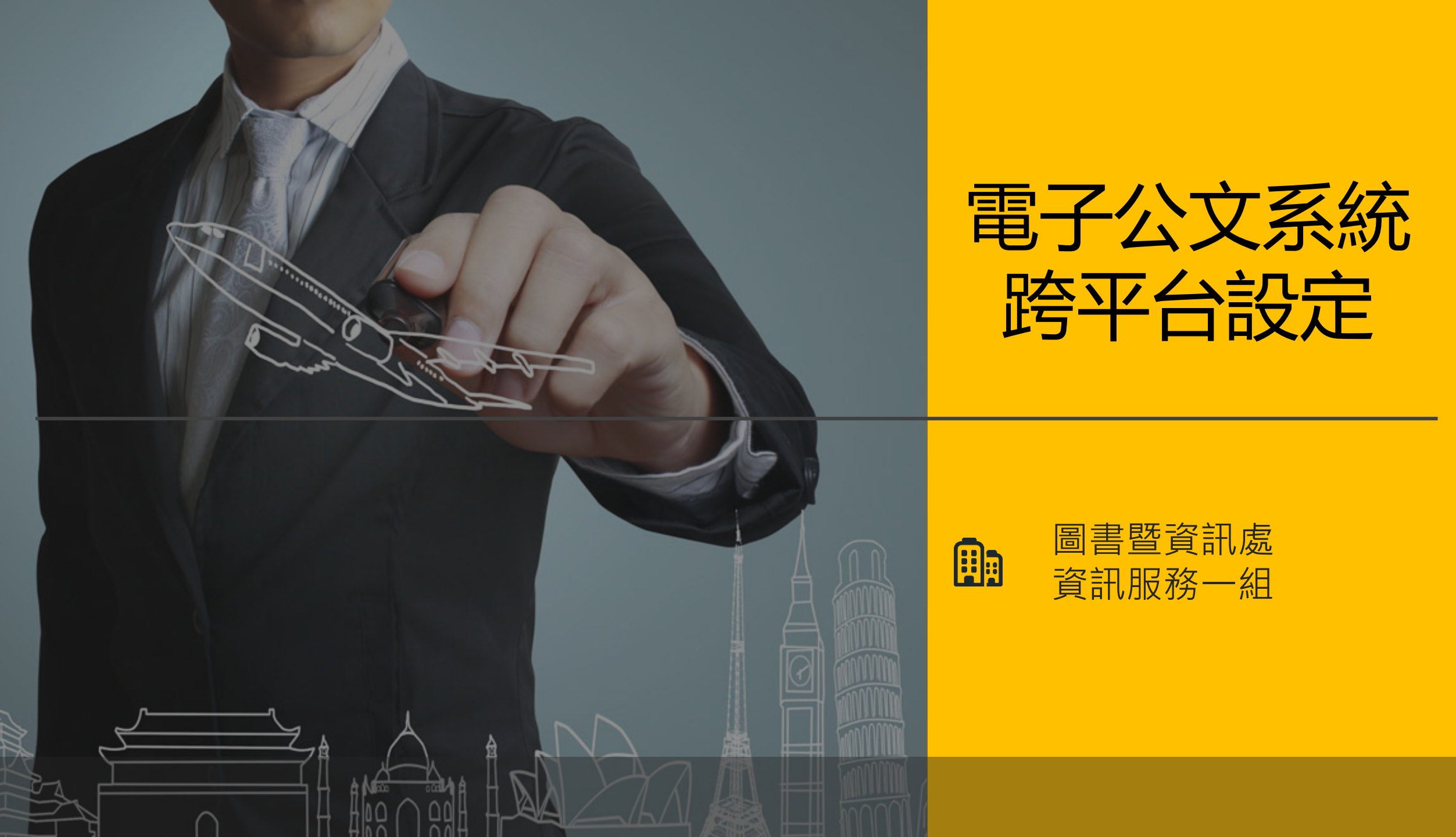

# CONTENTS

◇ 公文到件通知設定
◇ 個人電腦或筆電在校外連電子公文系統
◆ 如何使用Android連線至電子公文系統
◆ 如何使用iOS連線至電子公文系統

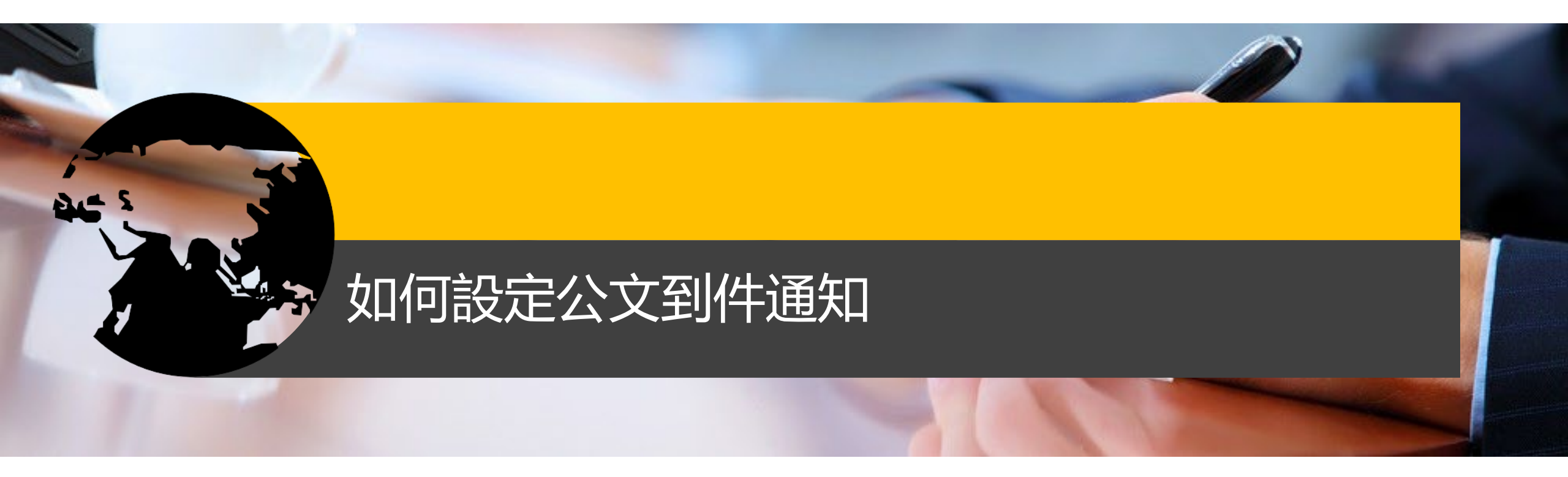

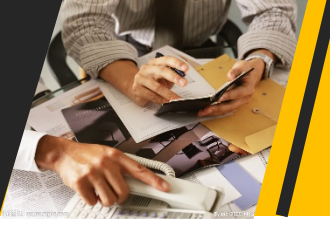

# 如何設定公文到件通知

### ① 請先登入公文系統

- ② 點選個人設定→基本資料
- ③ 填寫好您的郵件地址後,將公文到件通知設定為『啟動』

| @ http://edoc.usc.edu.tw/ - Ya<br>實踐大學 電子 | miiFlow電子公文線上簽核3.5.4(圖書點<br>子公文自動化管理系統 | 『寶訊處 )- Internet Explorer |                                         |           |    |
|-------------------------------------------|----------------------------------------|---------------------------|-----------------------------------------|-----------|----|
| 周書暨資訊處登記桌                                 |                                        |                           |                                         |           | ί. |
| (至)                                       | 基本資料修正                                 |                           |                                         |           |    |
|                                           | 登入帳號                                   |                           | 帳號名稱                                    | 圖書暨資訊處    | ]  |
| 从文籀核                                      | 登入密碼                                   |                           | 密碼確認                                    |           |    |
|                                           | 電話                                     |                           | 傳真                                      |           | ]  |
|                                           | 電子郵件                                   | janet@g2.usc.edu.tw       |                                         |           |    |
| 個人設定                                      |                                        | 公文到件通知(限使用一組電子郵件          | \$************************************* | ● 啟動 ○ 停止 |    |
| ■ 線上更新                                    |                                        |                           |                                         |           |    |
| ■ 字集設定                                    |                                        |                           | 儲存                                      |           |    |
| ■ 代理人                                     |                                        |                           |                                         |           |    |
| ■ 預設群組                                    |                                        |                           |                                         |           |    |
| ■ 基本資料                                    |                                        |                           |                                         |           |    |
| ■ 操作說明與表單                                 |                                        |                           |                                         |           |    |

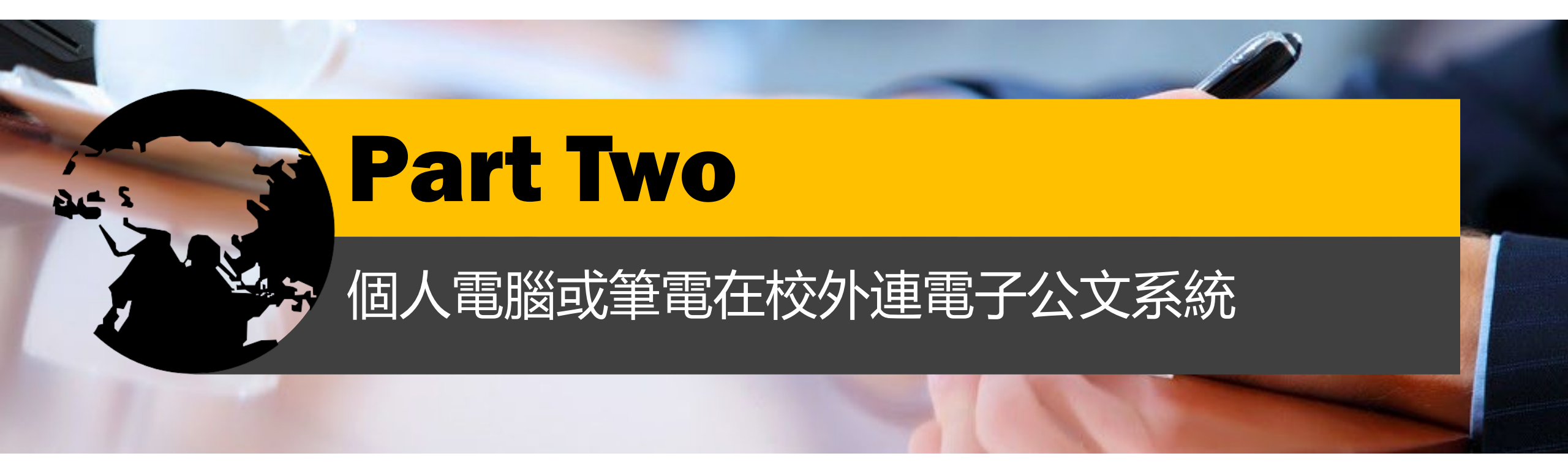

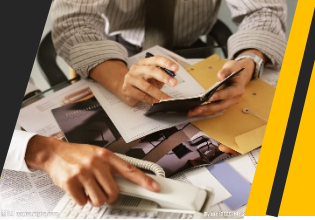

# 個人電腦或筆電在校外連電子公文系統

要透過VPN功能取得校内IP

第一步:先安裝連線軟體

請先連線到<u>https://sites.google.com/g2.usc.edu.tw/uscvpn/%E9%A6%96%E9%A0%81</u>下載連線軟體 下載後請直接安裝即可。(或請至圖資處首頁→SSLVPN)

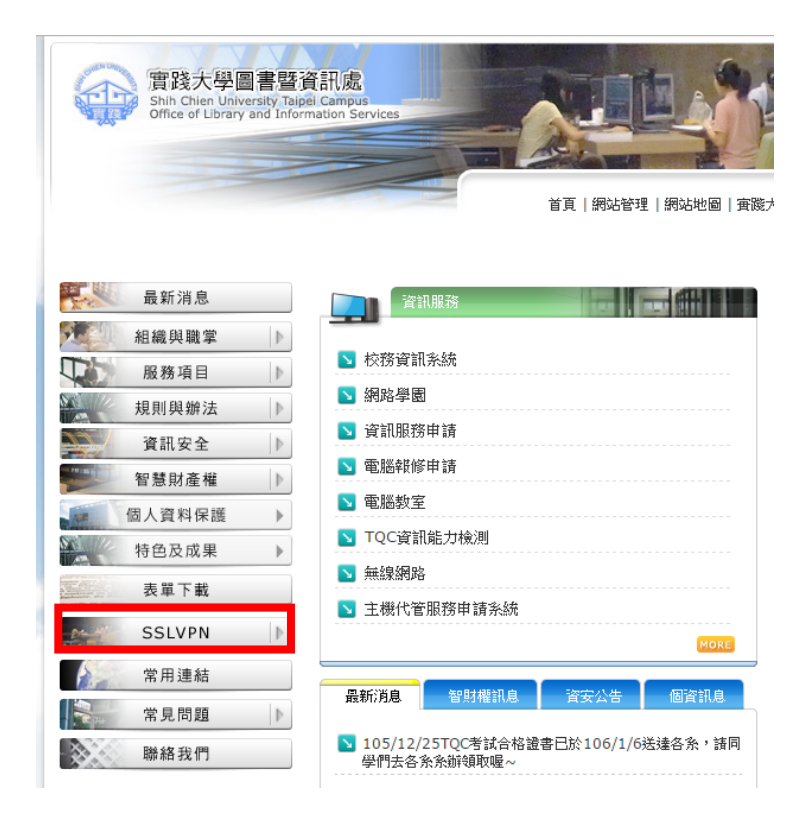

連線軟體下載

Connection Software Download

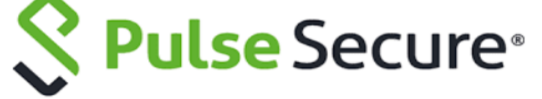

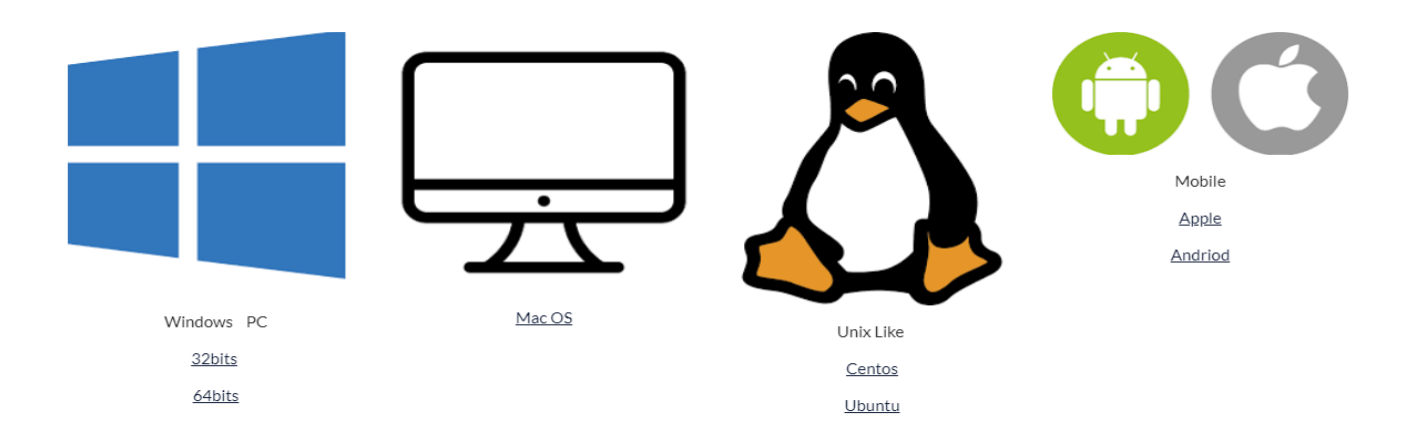

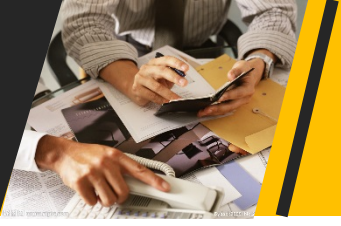

## 個人電腦或筆電在校外連電子公文系統

第二步:如何使用連線軟體連線呢?

1.請至程式集點選『圖1』之連線 2.請點選『+』 程式

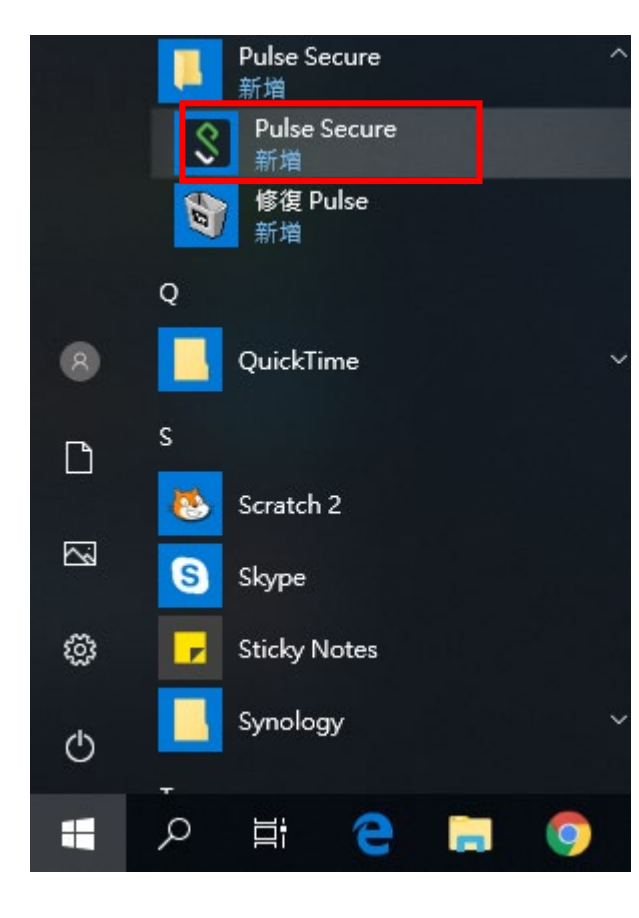

| S Pul                 | l <mark>se</mark> Seo | cure     |   | _ ×   |
|-----------------------|-----------------------|----------|---|-------|
| 檔案(F)                 | 說明(H)                 |          |   |       |
| 連線                    |                       |          | + | / X)  |
|                       | 13                    | ₹有 連線    |   |       |
| © 2010-2018<br>保留所有權利 | by Pulse Seci<br>I]   | ure, LLC |   | 關閉(C) |

3.請於伺服器URL填入 『https://uscvpn.twaren.net』 點選連線

| Secure -                                   | . ×    |
|--------------------------------------------|--------|
| 檔案(F) 說明(H)                                |        |
| 新增連線                                       | ×      |
| 類型(T):                                     |        |
| Policy Secure (UAC) 或 Connect Secure (VPN) | $\sim$ |
| 名稱(M):                                     |        |
| usc                                        |        |
| 伺服器 URL(S):                                |        |
| https://uscvpn.twaren.net                  |        |
|                                            |        |
| © 2010-2018 by Pulse Secure, LLC 關閉(C      | )      |

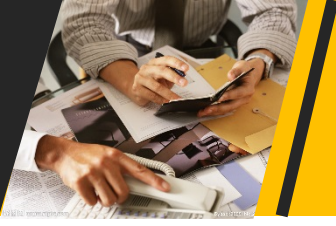

# 個人電腦或筆電在校外連電子公文系統

### 4.請點選連線

| 檔案(F) 說明(H)                             |               | •                                                                                                    |
|-----------------------------------------|---------------|----------------------------------------------------------------------------------------------------|
| <mark>連線</mark><br>▶ usc<br>日中斷連線       | (+ / ×)<br>連線 | 連線至:usc<br>說明:<br>說明:<br>台北校區師生登入資訊:<br>usemame:教職員代碼或學號@usc.ed<br>password:同校務資訊条統密碼<br>高雄校區師生登入資訊:<br>usemame:教職員代碼或學號@mail.i<br>password:同單一認證系統密碼 |
| 2010-2018 by Pulse Secure, LLC<br>留所有權利 | [顯閉(C)        |                                                                                                    |

### 5.請點選繼續

| Pulse Secure                                                                                                    | <b>SPulse</b> Secure                                                                         |
|----------------------------------------------------------------------------------------------------|----------------------------------------------------------------------------------------------|
| 線至:usc<br>明:<br>明:<br>地校區師生登入資訊:<br>emame:教職員代碼或學號@usc.edu.tw<br>ssword:同校務資訊系統密碼<br>試雄校區師生登入資訊:<br>emame:教職員代碼或學號@mail.kh.usc.edu.tw<br>ssword:同單一認證系統密碼 | 連線至:usc<br>建線至:usc<br>提供下列驗證資料以完成:<br>使用者名稱(U):<br>教職員代碼@usc.edu.t<br>密碼(P):<br> <br>儲存設定(S) |
| 繼續(P) 拒絕(D)                                                                                                    | <b>連線限制說明</b><br>同時上線IP數<br>問置時間:6                                                           |

### 6.請依左圖說明填入使用者名 稱及密碼後點選連線

| Secure |                               |    |       |  |  |
|--------|-------------------------------|----|-------|--|--|
| 連線至:   | usc                           |    |       |  |  |
| ?      | 提供下列驗證資料以完成連結                 | ₹° |       |  |  |
|        | 使用者名稱(U):<br>教職員代碼@usc.edu.tw |    |       |  |  |
|        | 密碼(P):                        |    |       |  |  |
|        | 儲存設定(S)                       |    | 取消(A) |  |  |

2:240 個。 60分鐘 月且叶旧. 最大連線時間:120分鐘

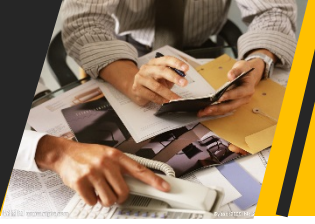

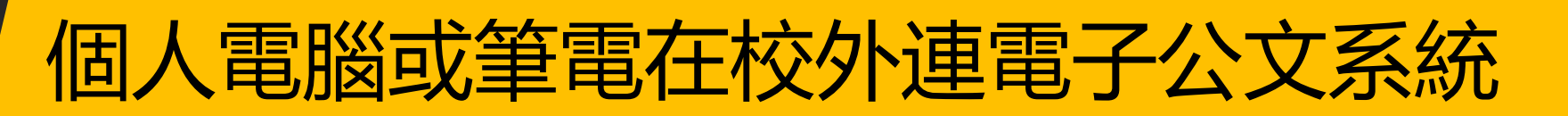

### 7.若要結束連線,請點選右下角軟體圖示,選擇結束

|    | 開啟 Pulse Secure(O) |   |
|----|--------------------|---|
| 18 | usc                | > |
|    | 結束(X)              |   |
| ST |                    |   |

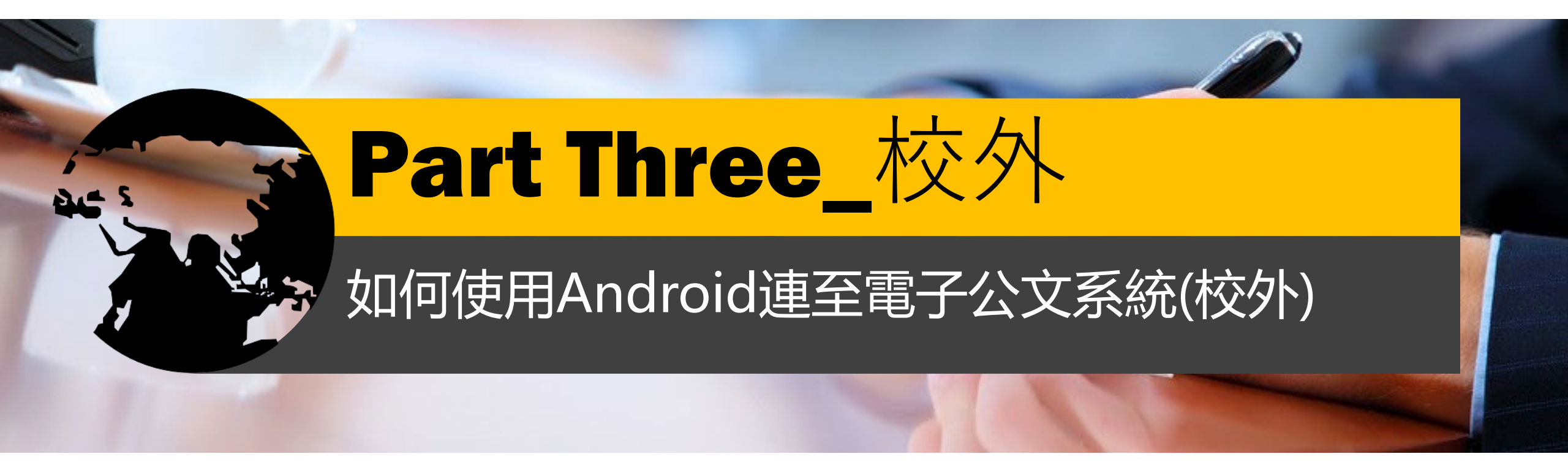

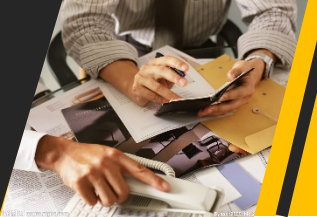

# 搜尋「Pulse Secure」並安裝至您的設備

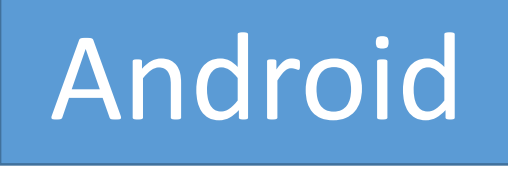

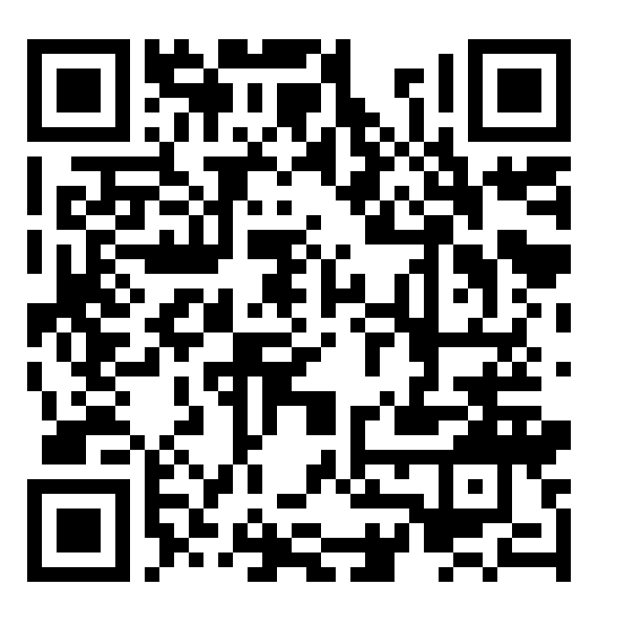

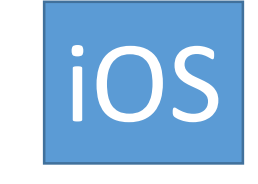

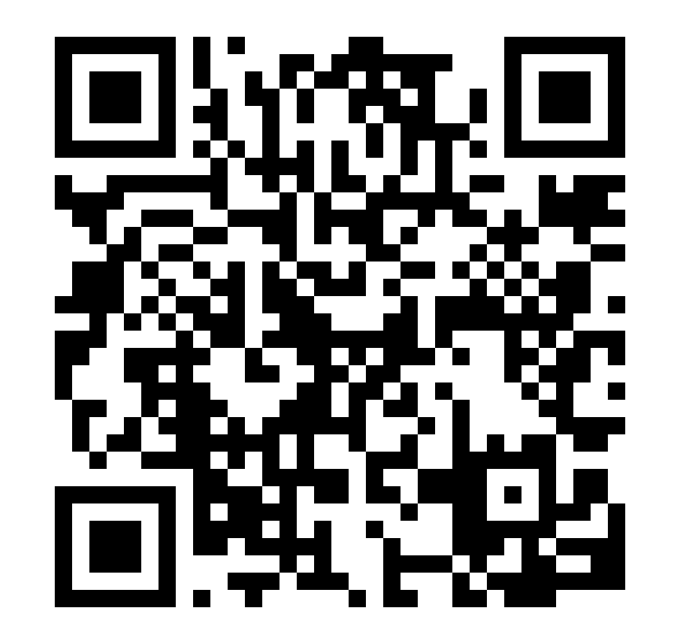

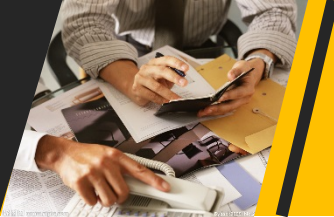

步驟一、請先至您的Google Play商店搜尋「Pulse Secure」並安裝至您的

Android設備

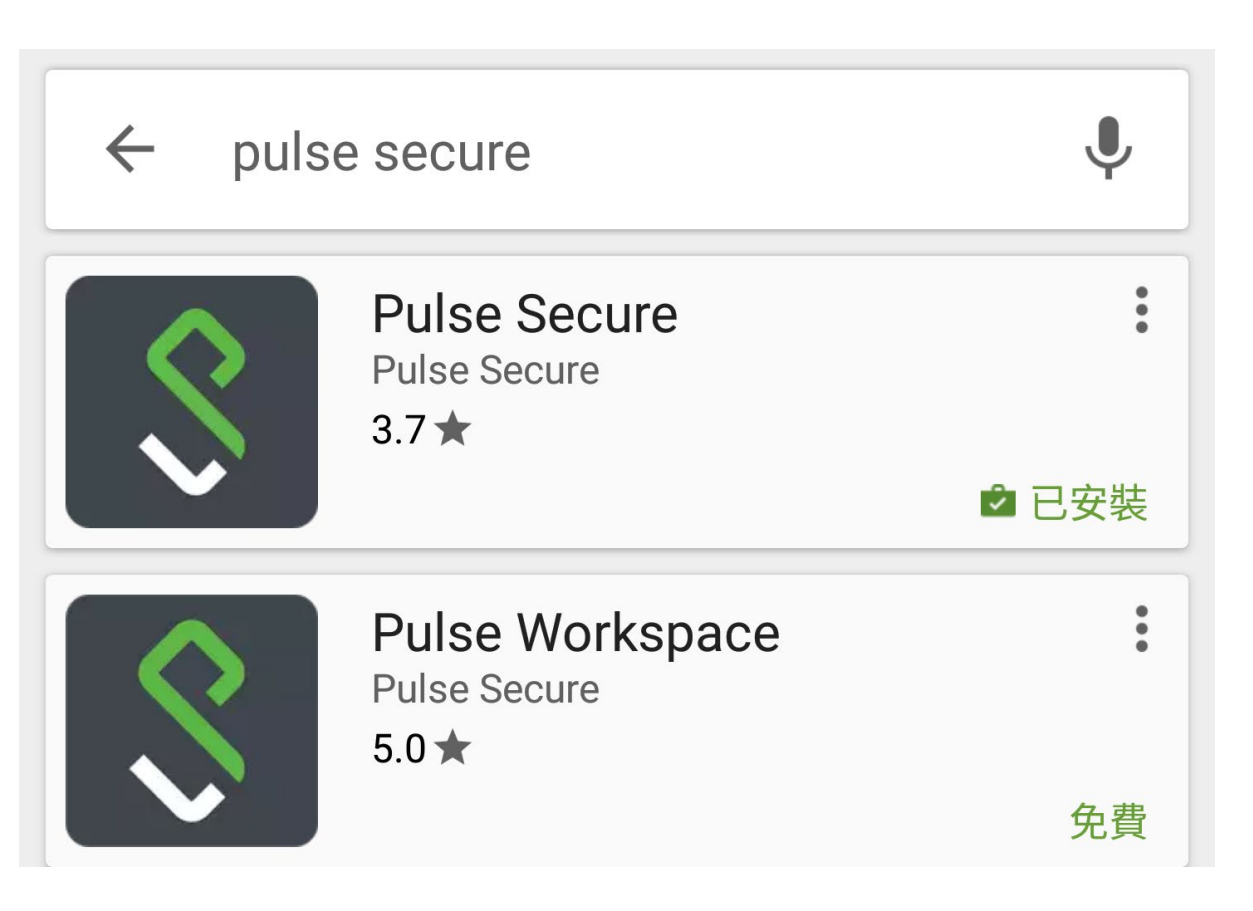

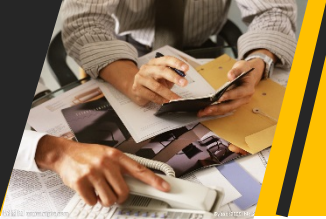

步驟二:請點選「請新增連線」

|       |          | الا چ | 100% 🖥 16:29 |
|-------|----------|-------|--------------|
| 首頁    |          |       |              |
| 連線    |          |       |              |
| 請新增連線 |          |       | >            |
|       |          |       |              |
|       |          |       |              |
|       |          |       |              |
|       |          |       |              |
|       |          |       |              |
|       |          |       |              |
|       |          |       |              |
|       |          |       |              |
| ♠     | <b>S</b> | Ø     |              |

步驟三、請於「連線名稱」 欄位填入「usc」, 「URL」欄位請填入 https://uscvpn.twaren.net 再按「新增」鍵

| ₀∎■中華電信               | 4G 下午                                            | F3:03                     | 🕒 88% 🔲 |
|-----------------------|--------------------------------------------------|---------------------------|---------|
| <b>く</b> 返回           | 新增                                               | <b>譄</b> 連線               |         |
|                       |                                                  |                           |         |
| 在下方≢<br>增連線<br>✓ This | <sub>谕</sub> 入必要的欄位,然<br>。<br>will be your defau | 後按一下「新增」<br>It connection | 按鈕以新    |
| 連線名和<br>選擇性           | <b></b><br>第<br>二                                |                           |         |
| URL                   |                                                  |                           |         |
| https:/               | //uscvpn.twaren.                                 | net                       |         |
| 使用者                   | 名稱                                               |                           |         |
| 251平口                 | m<br>m                                           |                           |         |
| 驗證                    |                                                  |                           | >       |
| 密碼                    |                                                  |                           |         |
| 範圍                    |                                                  |                           |         |
| 選擇性                   | 50<br>10                                         |                           |         |
| 角色                    |                                                  |                           |         |
| 選擇性                   | -                                                |                           |         |
|                       |                                                  |                           |         |
|                       | 取消                                               | 新增                        |         |

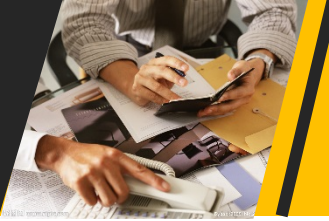

### 步驟四:請點選連線

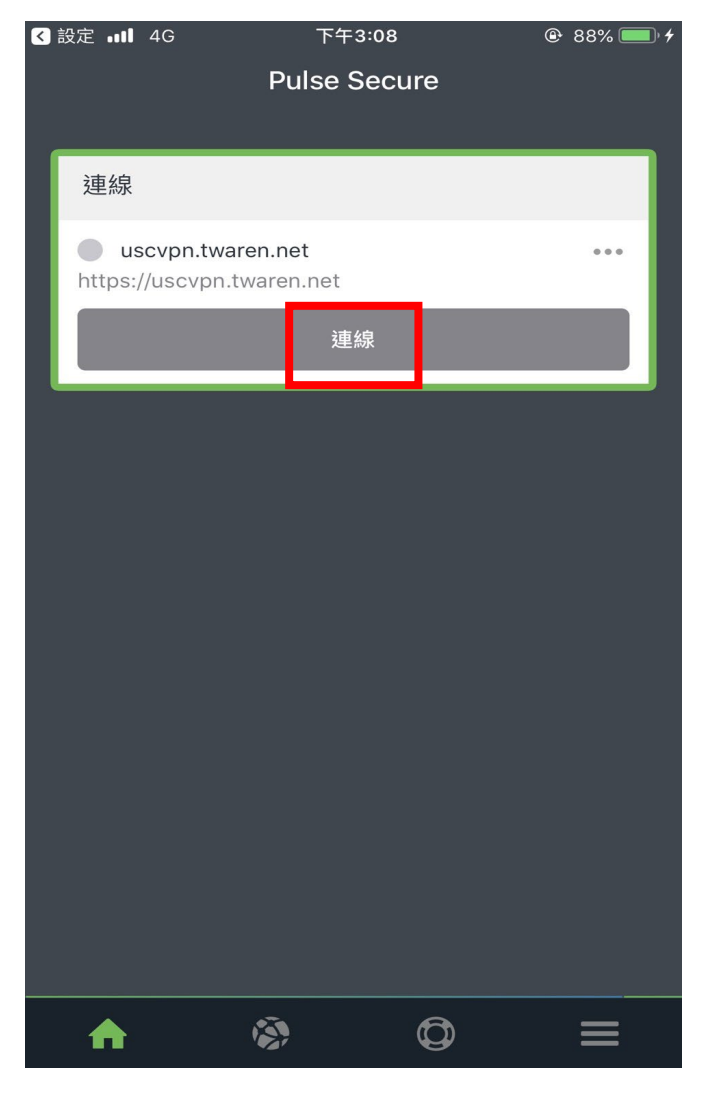

### 使用者名稱

台北校區師生:教職員代碼或學號@usc.edu.tw 高雄校區師生:教職員代碼或學號@mail.kh.usc.edu.tw

### 密碼

台北校區師生:同校務資訊系統密碼 高雄校區師生:同單一認證系統密碼

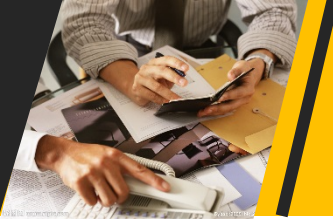

### 步驟五:請點選「進入」

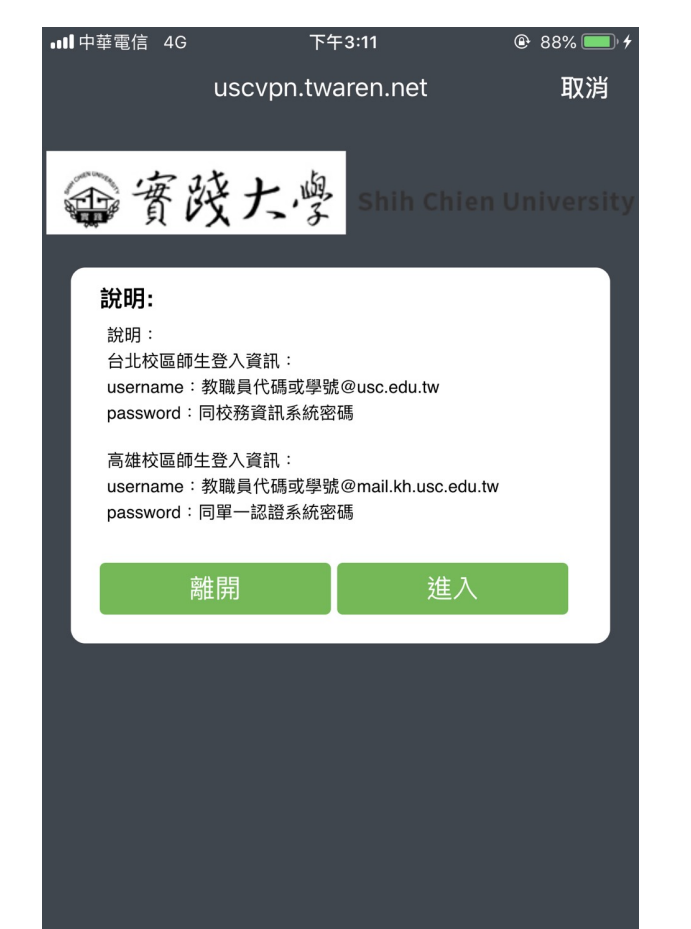

### 步驟六:請輸入您的帳號及密碼後按Sign In

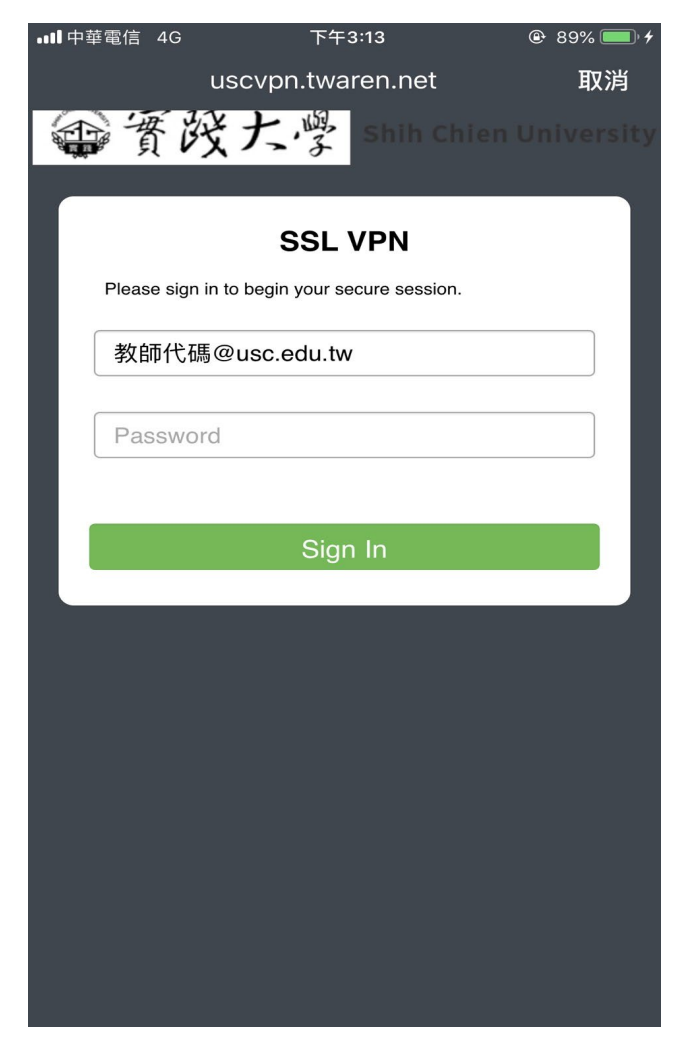

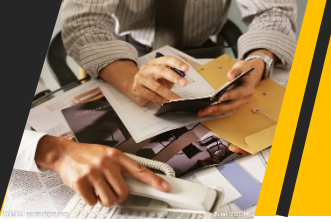

開啟瀏覽器「設定」

### 步驟七:連線圖示如下圖

| III 中華電信 4G                    | 下午3:14            |     | 🕒 90% 💷 4 |
|--------------------------------|-------------------|-----|-----------|
|                                | Pulse Secu        | ıre |           |
|                                |                   |     |           |
| 連線                             |                   |     |           |
| uscvpn.tware https://uscvpn.tw | n.net<br>aren.net |     | •••       |
|                                | 正在連線…             |     |           |
|                                | 中斷連線              |     |           |
| S .a@usc.                      | edu.tw            |     | 01:59:55  |
|                                |                   |     |           |
|                                |                   |     |           |
|                                |                   |     |           |
|                                |                   |     |           |
|                                |                   |     |           |
|                                |                   |     |           |
|                                |                   |     |           |
|                                |                   |     |           |
|                                |                   |     |           |
| <b>A</b>                       | <b>\$</b>         | 0   | ≡         |

步驟八:您可以透過手機內建的瀏覽器 🗾 來開啟網頁

點擊瀏覽器右上方 圖示,選擇「設定」

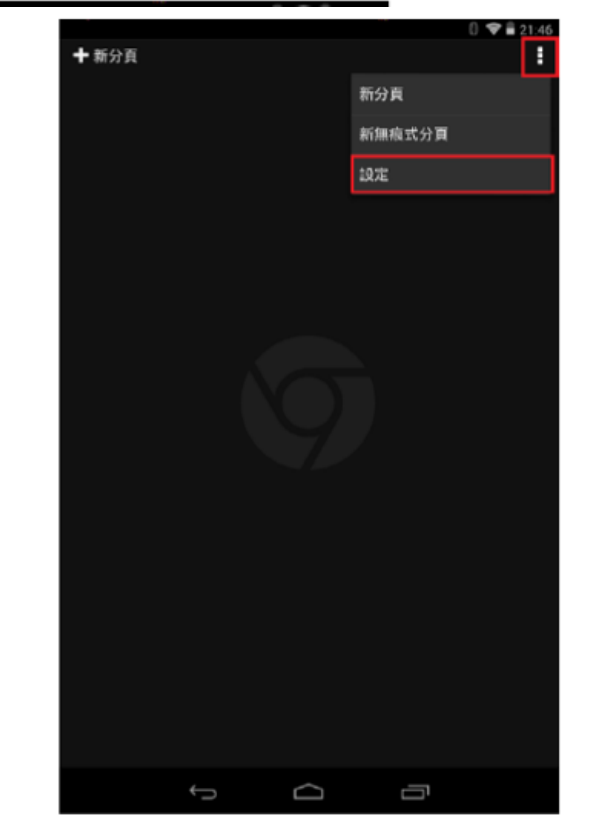

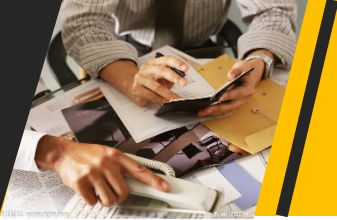

於設定中選擇「網站設定」→ 彈出式視窗選擇允許  $\leftarrow$ 設定 ? 網站設定 ?  $\leftarrow$ 自動填入表單 通知 開啟 先詢問我 儲存密碼 開啟 JavaScript  $\rightarrow$ 允許 首頁 開啟 彈出式視窗 允許 進階 隱私權 背景同步處理 5 允許 協助工具 網站設定 全螢幕 53 允許 Data Saver 關閉

可從Google瀏覽器登入公文系統

http://edoc.usc.edu.tw/YamiiFlow

使用完畢欲結束VPN連線,請點選Pulse Secur

按「中斷連線」即可結束VPN連線

| •■■中華電信              | 4G                                  | 下午3:14    | ۹ | 90% 💷 : |
|----------------------|-------------------------------------|-----------|---|---------|
|                      | Pul                                 | se Secure |   |         |
|                      |                                     |           |   |         |
| 連線                   |                                     |           |   |         |
| <b>us</b><br>https:/ | cvpn.twaren.net<br>/uscvpn.twaren.i | net       |   | •••     |
|                      | I                                   | E在連線      |   |         |
|                      |                                     | 中斷連線      |   |         |
| 8                    | .a@usc.edu.tw                       | 1         | C | 1:59:55 |
|                      |                                     |           |   |         |
|                      |                                     |           |   |         |
|                      |                                     |           |   |         |
|                      |                                     |           |   |         |
|                      |                                     |           |   |         |
|                      |                                     |           |   |         |
|                      |                                     |           |   |         |
|                      |                                     |           |   |         |
|                      |                                     |           |   |         |
| <b>•</b>             | <b>\$</b>                           | Ø         |   |         |

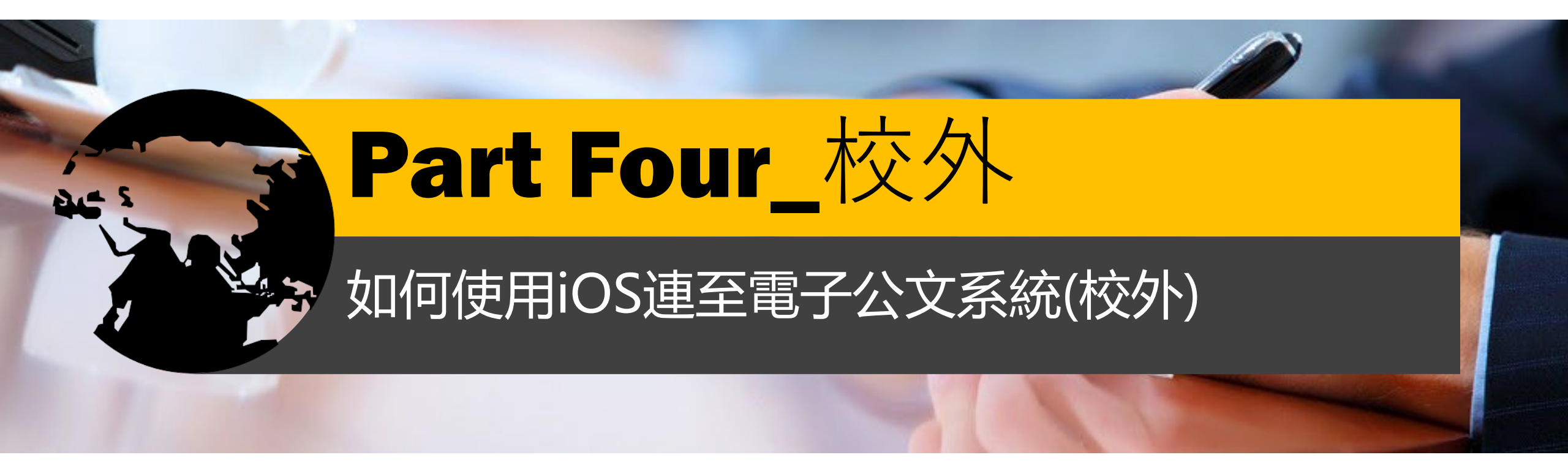

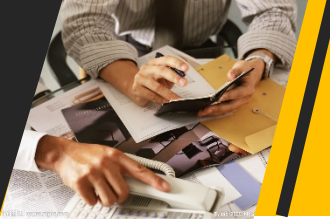

### 步驟一、請先至您的App Store搜尋「Pulse Secure」並安裝至您的

### iOS設備

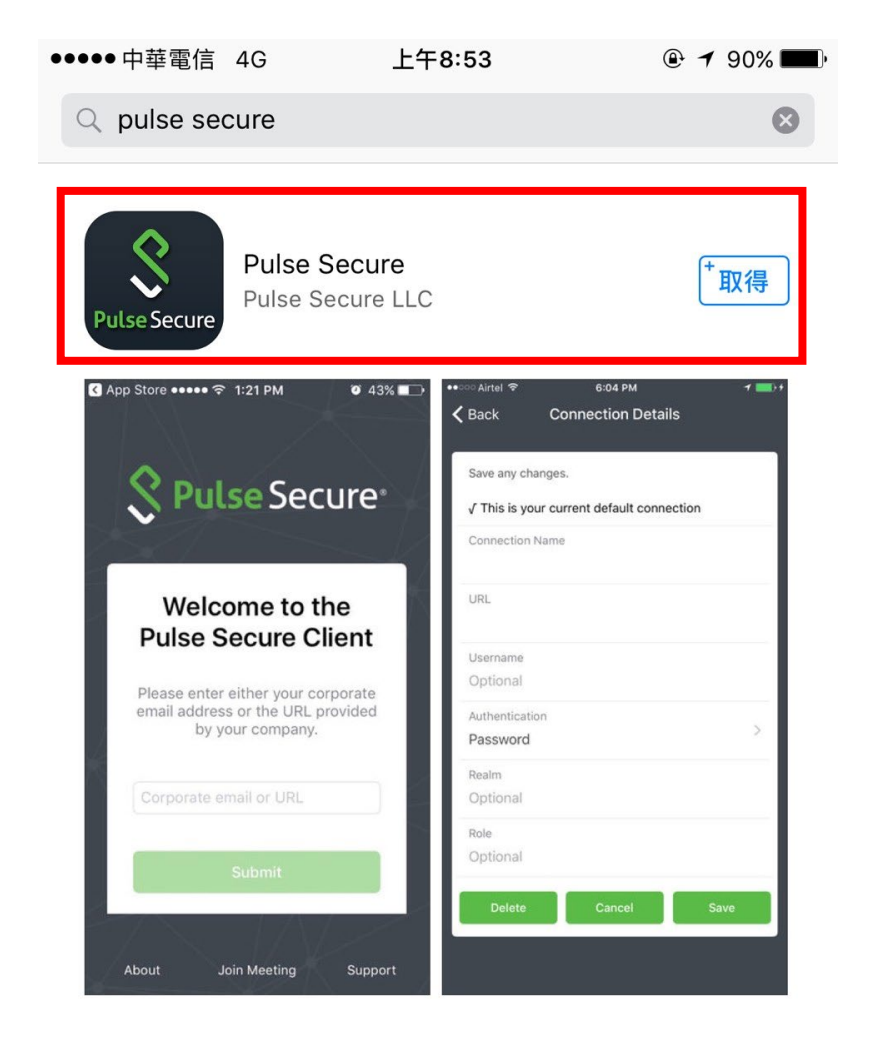

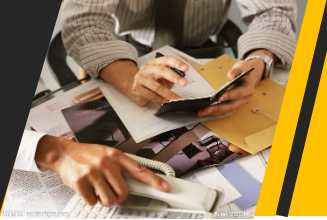

步驟二:請點選「請新增連線」

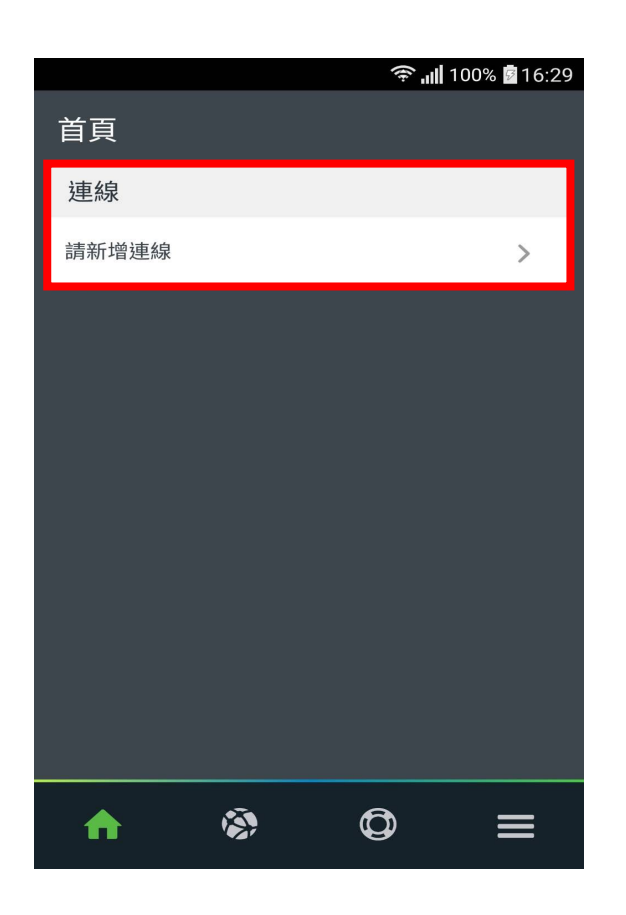

步驟三、請於「連線名稱」 欄位填入「usc」, 「URL」欄位請填入 https://uscvpn.twaren.net 再按「新增」鍵

| •■■中華電信 4                | 1G 下午                             | 3:03                   | 🕒 88% 🔲 ʻ |
|--------------------------|-----------------------------------|------------------------|-----------|
| <b>く</b> 返回              | 新增                                | 連線                     |           |
|                          |                                   |                        |           |
| 在下方輸<br>增連線。<br>✓ This w | 入必要的欄位,然往<br>vill be your default | 发按一下「新增」<br>connection | 按鈕以新      |
| 連線名稱<br>選擇性              |                                   |                        |           |
| URL                      |                                   |                        |           |
| https://u                | uscvpn.twaren.r                   | net                    |           |
| 使用者名                     | 稱                                 |                        |           |
| 選擇性                      |                                   |                        |           |
| 馬僉言登                     |                                   |                        | <u>_</u>  |
| 密碼                       |                                   |                        | 1         |
| 範圍                       |                                   |                        |           |
| 選擇性                      |                                   |                        |           |
| 角色                       |                                   |                        |           |
| 選擇性                      |                                   |                        |           |
|                          |                                   |                        |           |
|                          | 取消                                | 新增                     |           |
|                          |                                   |                        |           |

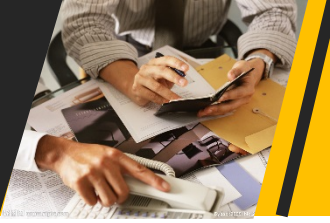

### 步驟四:請點選連線

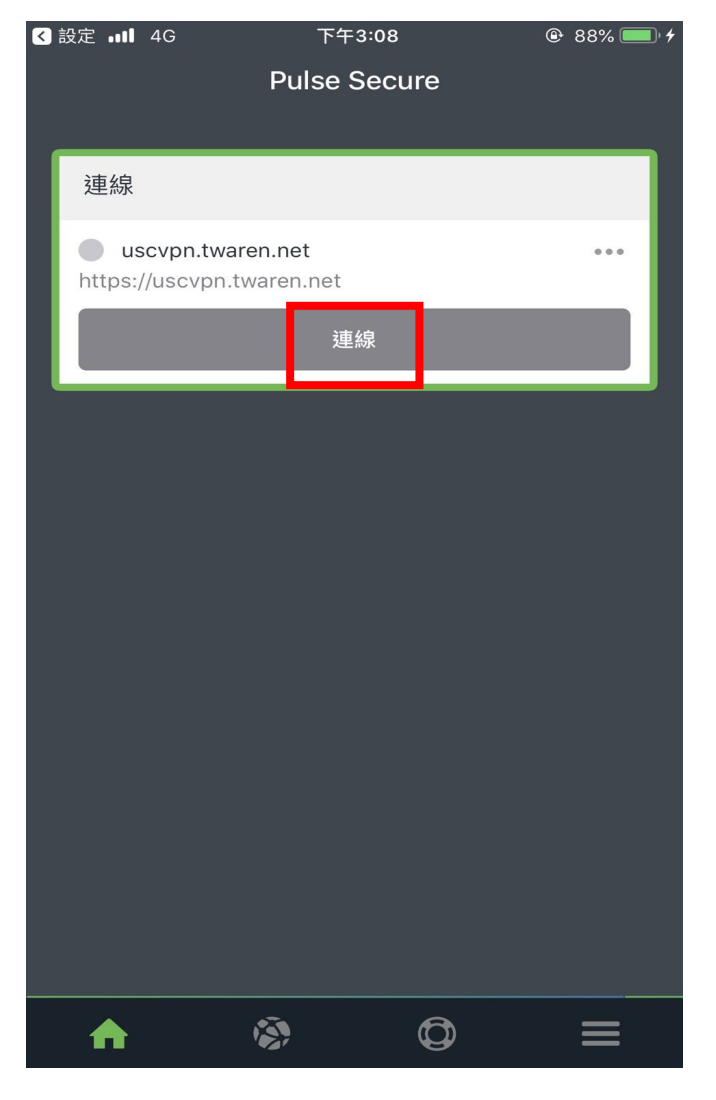

### 使用者名稱

台北校區師生:教職員代碼或學號@usc.edu.tw 高雄校區師生:教職員代碼或學號@mail.kh.usc.edu.tw

### 密碼

台北校區師生:同校務資訊系統密碼 高雄校區師生:同單一認證系統密碼

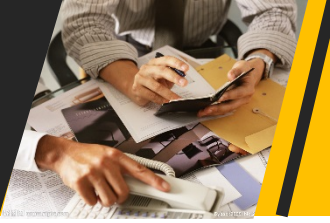

### 步驟五:請點選「進入」

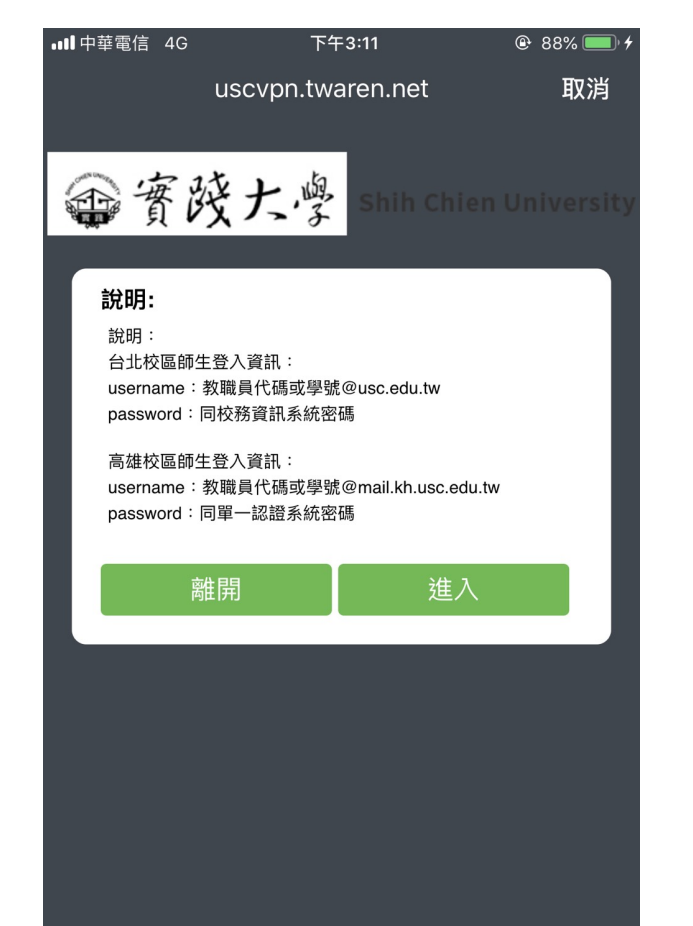

### 步驟六:請輸入您的帳號及密碼後按Sign In

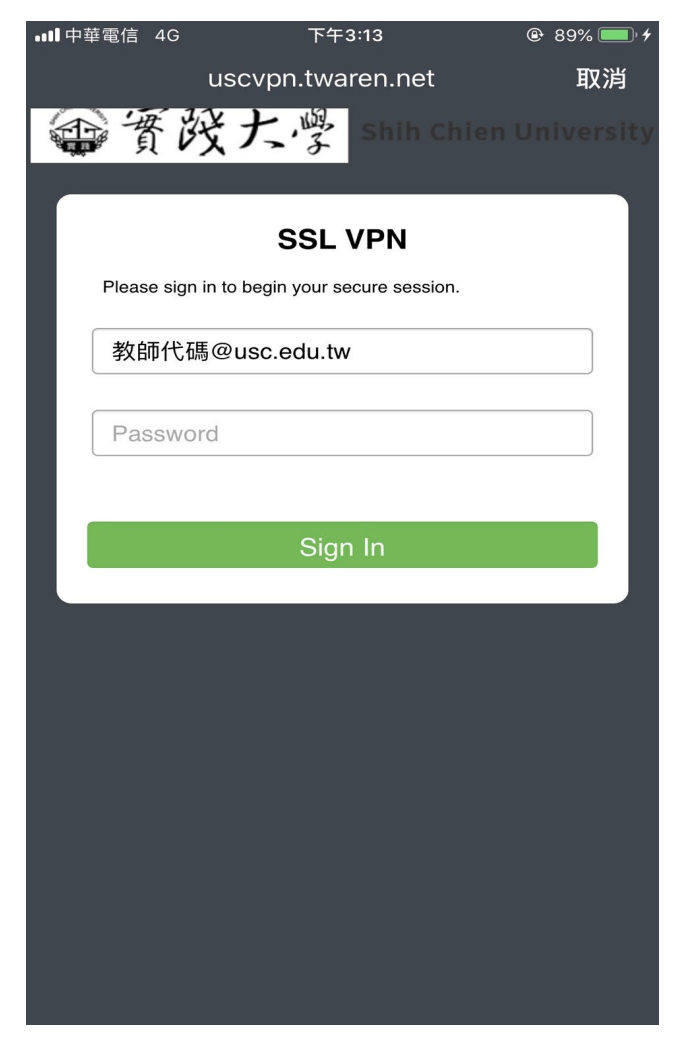

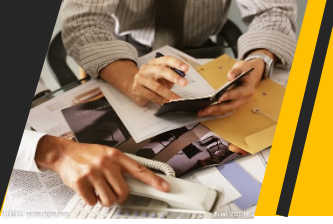

### 步驟七:連線圖示如下圖

| ₀₀∎中華電信           | 4G 下午 <b>3:14</b>                           | 90%  90%  4 |
|-------------------|---------------------------------------------|-------------|
|                   | Pulse Secur                                 | e           |
| 連線                |                                             |             |
| • usc<br>https:// | v <b>pn.twaren.net</b><br>uscvpn.twaren.net | • • •       |
|                   | 正在連線…                                       |             |
|                   | 中斷連線                                        |             |
| \$                | a@usc.edu.tw                                | 01:59:55    |
|                   |                                             |             |
|                   |                                             |             |
|                   |                                             |             |
|                   |                                             |             |
|                   |                                             |             |
|                   |                                             |             |
| A                 | <u> </u>                                    | ₽ =         |

步驟八: 開啟ios設備的設定/Safari

|                                       | 設定       |   |
|---------------------------------------|----------|---|
|                                       | 訊息       | > |
|                                       | FaceTime | > |
|                                       | 地圖       | > |
| S S S S S S S S S S S S S S S S S S S | 指南針      | > |
| processory<br>touloutenboot           | 測距儀      | > |
|                                       | Safari   | > |
| ~~~~                                  | 股市       | > |

步驟九 取消阻擋彈出式視窗,如下圖

| <設定             | Safari      |            |
|-----------------|-------------|------------|
| 快速網站搜尋          |             | 開啟 >       |
| 預先載入最佳搜尋約       | 結果          |            |
| 關於 Safari 搜尋與隱私 | <b>遣···</b> |            |
| 一般              |             |            |
| 自動填寫            |             | >          |
| 經常參訪的網站         |             |            |
| 喜好項目            |             | 喜好項目 >     |
| 打開連結            |             | 新標籤頁 >     |
| 顯示標籤列           |             |            |
| 在標籤頁中顯示圖        | 象           | $\bigcirc$ |
| 阻擋彈出式視窗         |             | $\bigcirc$ |

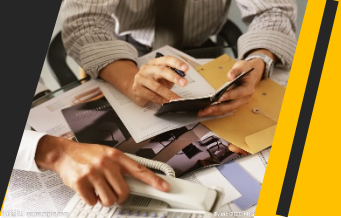

\*/1 中二丁

# 如何使用iOS連至電子公文系統(校外)

### 步驟十: 開啟Safari 輸入http://edoc.usc.edu.tw/YamiiFlow即可進入公文系統

| <u> </u>                         |                   |
|----------------------------------|-------------------|
| 校務資訊                             |                   |
| 校務資訊系統                           | 學生服務簽到管理系統        |
| email <u>登</u> 入 <b>(說明)</b>     | 網路學園              |
| Office365 <u>登</u> 入 <b>(說明)</b> | 全校課程表查詢系統         |
| 場地租借系統                           | 電腦報修系統 (遠端遙控軟體)   |
| 場地租借管理系統(管理單位用)                  | 校內工讀職缺登錄          |
| 電子公文系統(軟體下載)(限校內ip使用)            | 教職員工福利互助委員會       |
| 校外電子公文系統連線方式說明                   | 各處室導師業務公告區        |
| e-Portfolio                      | 職員工請假系統           |
| 課程地圖                             | 電腦相關網路課程(限校內ip使用) |
| 研習課程資訊系統                         | 愛校建言              |
| 資訊服務申請系統                         | 主機代管服務申請系統        |
| 資訊系統功能新増修改申請系統                   | 線上教學資源平台          |
| 實踐影音平台                           | ShareCourse       |

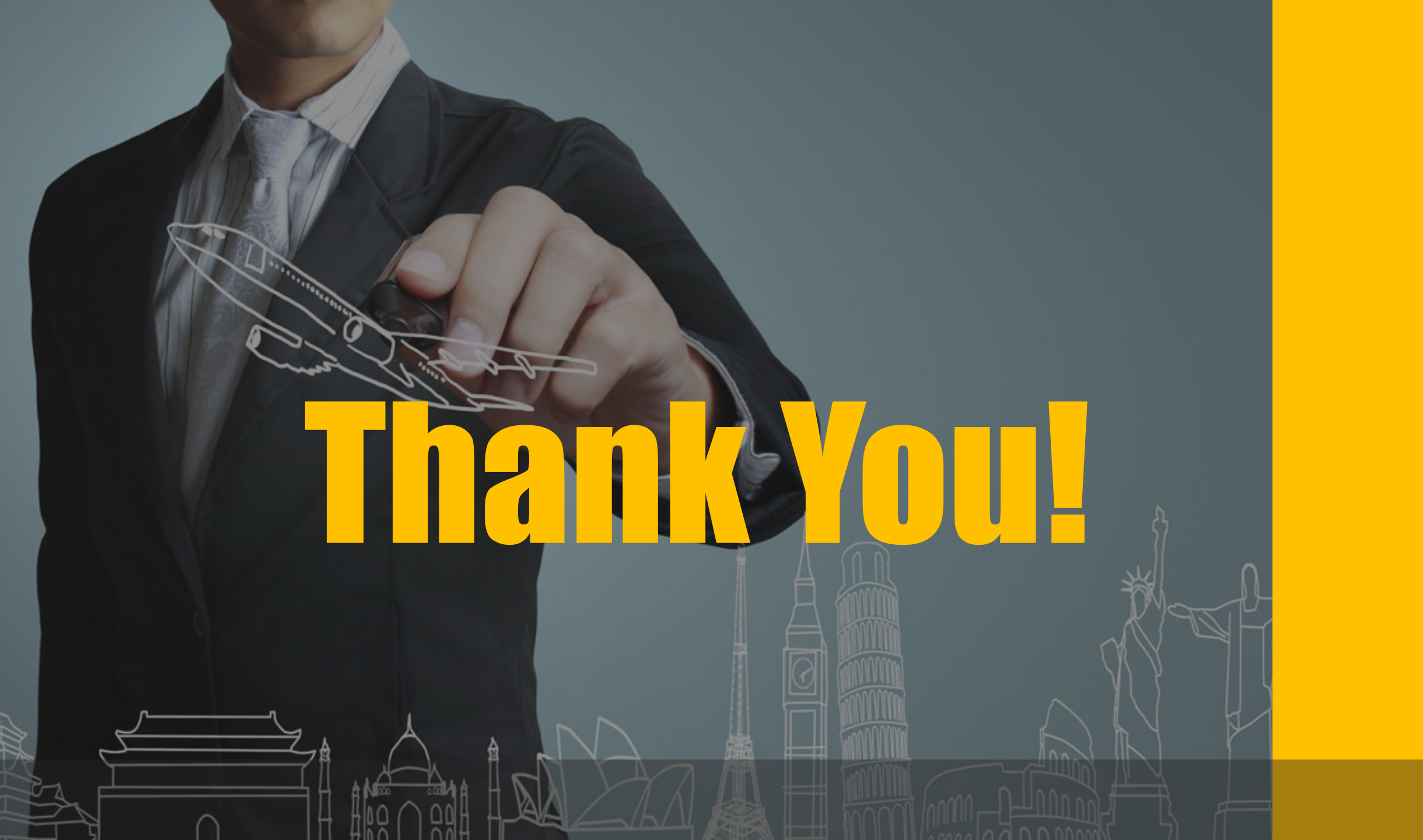